## 开放教育《机电一体化》专业专科 《CAD/CAM 软件应用》课程导学

一、学习环境准备

| 设备   | 电脑最低配置               | 电脑推荐配置          |  |
|------|----------------------|-----------------|--|
| 网络网速 | 能上网                  | 百兆网速            |  |
| 运行内存 | 4GB                  | 8GB             |  |
| 操作系统 | window7              | windows10       |  |
| 浏览器  | internet explorer 10 | 谷歌浏览器、2345 浏览器等 |  |

二、学习平台使用方法

1、国开学习网登陆步骤:

①打开浏览器,在地址栏输入: http://www.ouchn.cn/,选择学生登录

| 2345加速测范器 10.25                                            | < 菜单 反馈 127 — 159 ×    |
|------------------------------------------------------------|------------------------|
| < C 合 ☆ (@www.ouchn.cn)                                    | + 🗙 🗸 📴 • 🔀   品 » み・ 🔽 |
| I> 🏠 2345网站号航 - 歌力子打造□ [1] 国家开放大学门户 Q 首页  学习网首页 × 十        | 由 つ·                   |
| ⓒ 国家开放大学 关于我们 移动满下载                                        | 7±22 (8002 19752       |
| 每一个工作间隙<br>都是我的大学时光<br>Every work break is my college time |                        |
| 国家开放大学是全球最大的开放大学,是远程学习的先驱。<br>迄今为止,已有一千五百多万学生从这里毕业。        |                        |

②用户名就是**学号**,密码是 Ouchn+自己的 8 位出生年月,例如: Ouchn19930426,如有账号和密码相关问题请跟自己的专业主任联系。

|      | <b>回家开放大学</b><br>THE OPEN UNIVERSITY OF CHINA |       |
|------|-----------------------------------------------|-------|
|      | <b>登录您的账户</b><br>用户名<br>2 输入您的用户名             |       |
| • // | 密码 输入您的密码                                     |       |
|      | 登录<br>□ 保持登录状态                                | 与记密码? |

③登陆后即可进入到自己的**学习空间**、并在在学课程目录下找到本课 程,在这里,可以看到课程的名称、课程性质、课程学分、**形考成绩(也 叫形成性考核的成绩,完成课程平台的形考作业后隔天显示)**等(作业未 完成提醒和"学习进度"由于不太准确,因此无需关注),点击"进入学 习"即可进入课程平台。

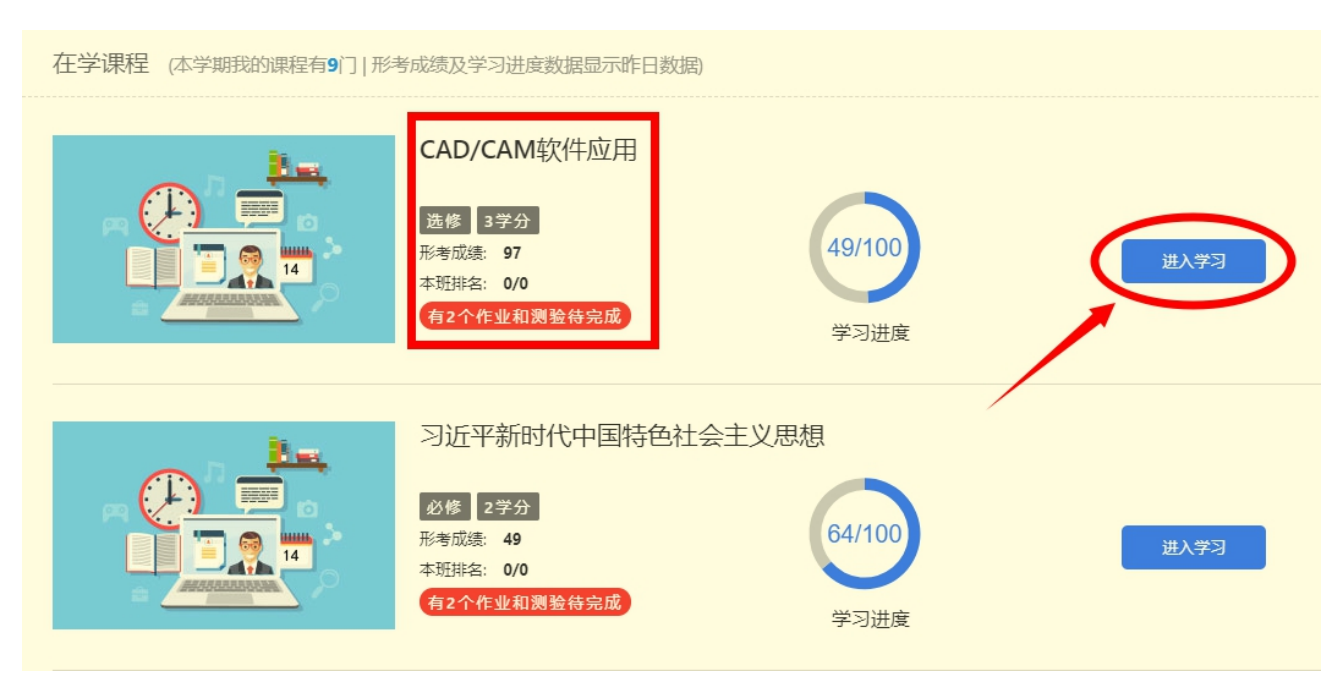

2、课程平台使用说明:

(一) 、教学文件

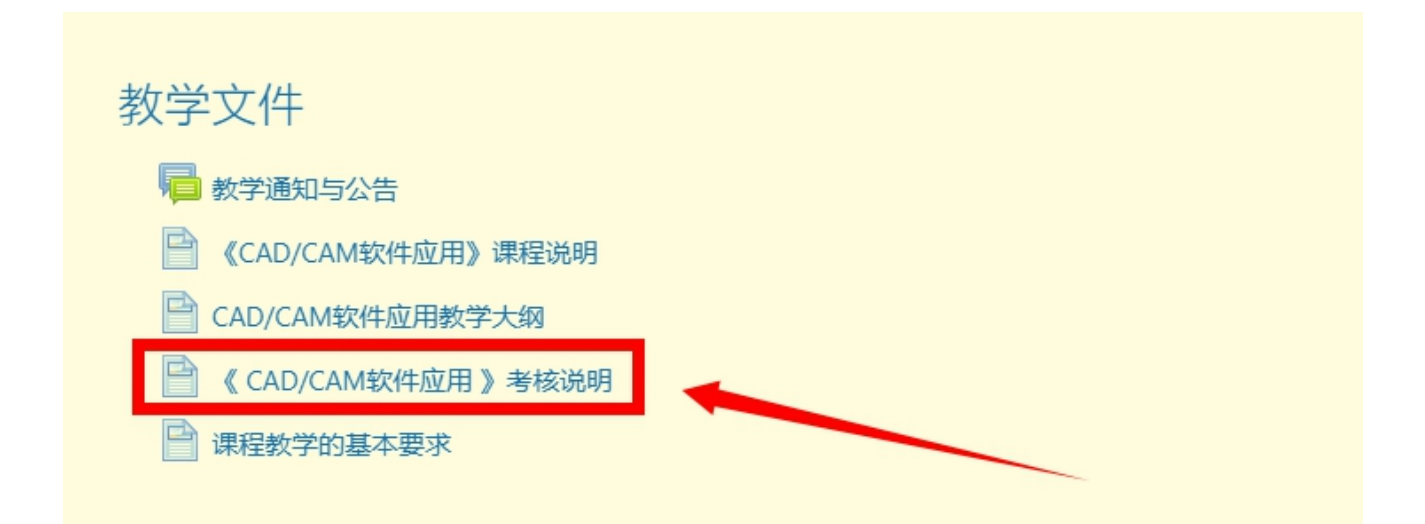

该部分主要是对本课程的教学支持与考核进行了说明,其中最重要的 是"考核说明"。这个文件定义了本课程的考核方式和成绩构成比例。可 以在文件中看出,课程的综合成绩由平时作业成绩和期末考试成绩组合而 成,其中,平时作业(四个形成性考核作业)成绩占20%,期末考试成绩 占80%。举例:一个同学的四个形成性考核的成绩分别是50分、60分、 70分、80分,那么这个同学的形考成绩是50\*25%+60\*25%+70\*25%+80\*25%=65 分,期末考试成绩是60分,那么这个同学的这门课程的综合成绩是 65\*20%+60\*80%=61分,综合成绩大于等于60分本课程及格。期末考试的具 体考核办法以专业主任的通知为准。

(二)、教学活动

该部分主要提供了**论坛发帖**的功能,同学们可以就在学习过程中产生的疑难问题进行提问和讨论,发帖请集中在**本学期最新讨论区**,以方便老师解答问题和统计发帖数(**要求每位同学至少发十个帖子)**。

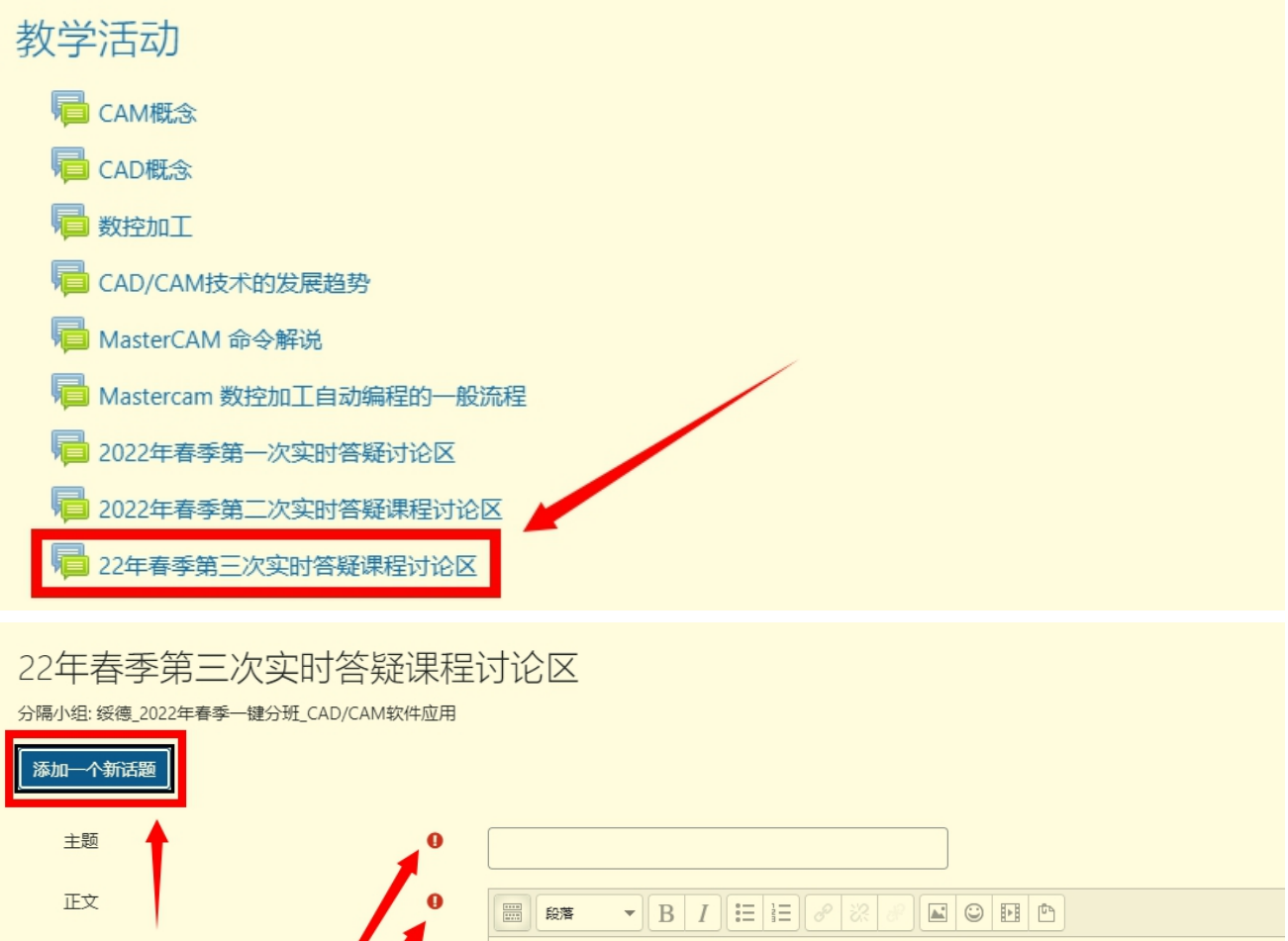

|                                                  | 路径: p              |
|--------------------------------------------------|--------------------|
|                                                  | <b>发到讨论区</b> 取消 高级 |
| 此表单中的必填字段标记为000000000000000000000000000000000000 |                    |

(三)、形考作业

形考作业

 形成性考核1

 形成性考核2

 形成性考核3

 形成性考核4

该部分内容是网上学习的**重点内容**,只有完成了四个形成性考核作业, 才能为本课程的综合成绩添砖加瓦。

| 形成性考核1 |    |                                      |        |             |    |
|--------|----|--------------------------------------|--------|-------------|----|
| i      | 试答 | 状态                                   |        | 成绩 / 100.00 | 回顾 |
|        | 1  | 已结束<br>已提交 2022年04月18日 Monday 04:17  |        | 0.00        | 回顾 |
|        | 2  | 已结束<br>已提交 2022年04月19日 Tuesday 02:51 |        | 100.00      | 回顾 |
|        |    | 最高分: 100.00 / 100.00。                | 重新试答测验 |             |    |

进入任意一个形成性考核会看到允许试答的次数以及本学期作业开启 和结束时间。"允许试答次数:3"表示最多提交三次试答结果。学习平台 系统会自动获取最高分为这个作业的最终成绩。每次的作答记录都会被系 统保留,并可以回顾作答结果。

每个作业题目数量不同,题目类型一般有三种,单选题、填空题以及 对错题,同学们注意题目数量,不要漏答。在本学期总的作业期限内不限 制每次作答的时长,如果答题过程中由于误操作或者停电等原因不小心退 出,系统会自动保存答题进度,重新登陆学习平台后继续作答即可。答完 后要点击"结束答题"按钮会出现答题情况统计页面,如果发现漏答,可 以点击"返回试答"按钮进行补答,如果确认试题已经全部答完,需要再 点击"全部提交并结束"按钮才算彻底完成一次作答结果的完整提交,切 记、切记。

(四)、其他资源

课程平台还提供了其他的学习资源,同学们可根据自己的需求进行学习。

三、导学教师信息

姓名:孟田

手机: 13335329179 (微信同号)

邮箱: 12538486@QQ.COM

各位同学如有疑问请跟我联系!